# solaredge

# 三相變流器 協同技術

快速安裝 指南

PN: SExxK-xxxxlxxxx

適用於歐盟、亞太 及南非地區 1.6版 若要完整安裝指南, 請掃描

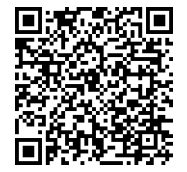

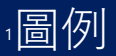

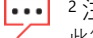

#### ··· 2注意事項

此符號表示的資訊可協助使用者以最佳方式使用產品。

#### 3注意!

🛆 表示有危險。執行步驟時需多加注意,如果不能正確執行 或不遵守指示,可能導致產品受損或毀壞。在完全理解並 達到所指示的條件之前, 請不要進行注意標誌的區段。

#### 4警告!

▲ \* 言 古 ! 表示有危險。進行程序需要多加注意,如果不能正確執行 或不遵守指示,可能導致受傷或致死。在完全理解並達到 所指示的條件之前,請不要進行警告標誌的區段。

請勿剪切電線連接器

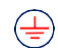

<sup>6</sup>此符號會出現在 SolarEdge 手冊與設備上的接地點。

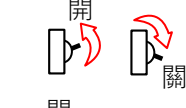

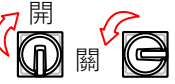

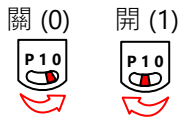

7 打開/關閉主要電路板交流電開關。關機時,請 等待五分鐘好讓直流電壓降至安全水位再移除前 面板。

8將直流中斷開關開啟/關閉。(僅某些產品有開關) 關機時,請等待五分鐘好讓直流電壓降至安全水 位再移除前面板。

<sup>12</sup> 將開/關/P 開關開啟/關閉。關機時,請等待五 分鐘好讓直流電壓降至安全水位再移除前面板。

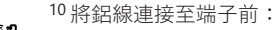

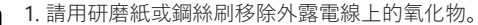

2. 用擦拭布跟異丙醇清除灰塵。

3. 清潔後立即用指定的抗氧化鋁線潤滑油塗抹電線。

▲<sup>11</sup>注意! 連接氧化的鋁線可能造成接觸點產生阻抗及高溫。 未正確操作以下步驟可能造成產品受損。

<sup>9</sup>請儲存這些指示 – 本手冊包含安裝與保養協同技術三相變流器期間時,應遵照進行的重要指示。若未依照 SolarEdge在本指南中指定的方式使 用此設備,可能會降低此裝置提供的保護。

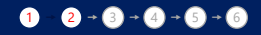

(1) 使用 SolarEdge Designer 設計 SE 系統 https://designer.solaredge.com

安裝功率優化器

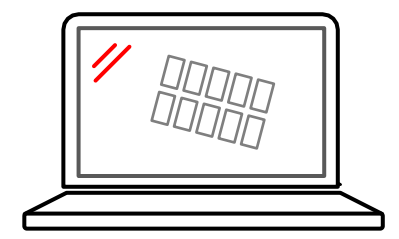

下載 SolarEdge Mapper 以佈局串列功率優化器

2

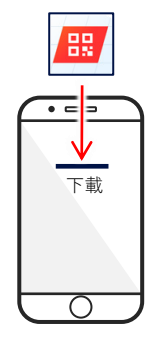

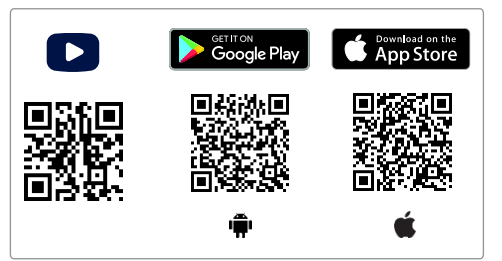

#### 1 - 2 - 3 - 4 - 5 - 6

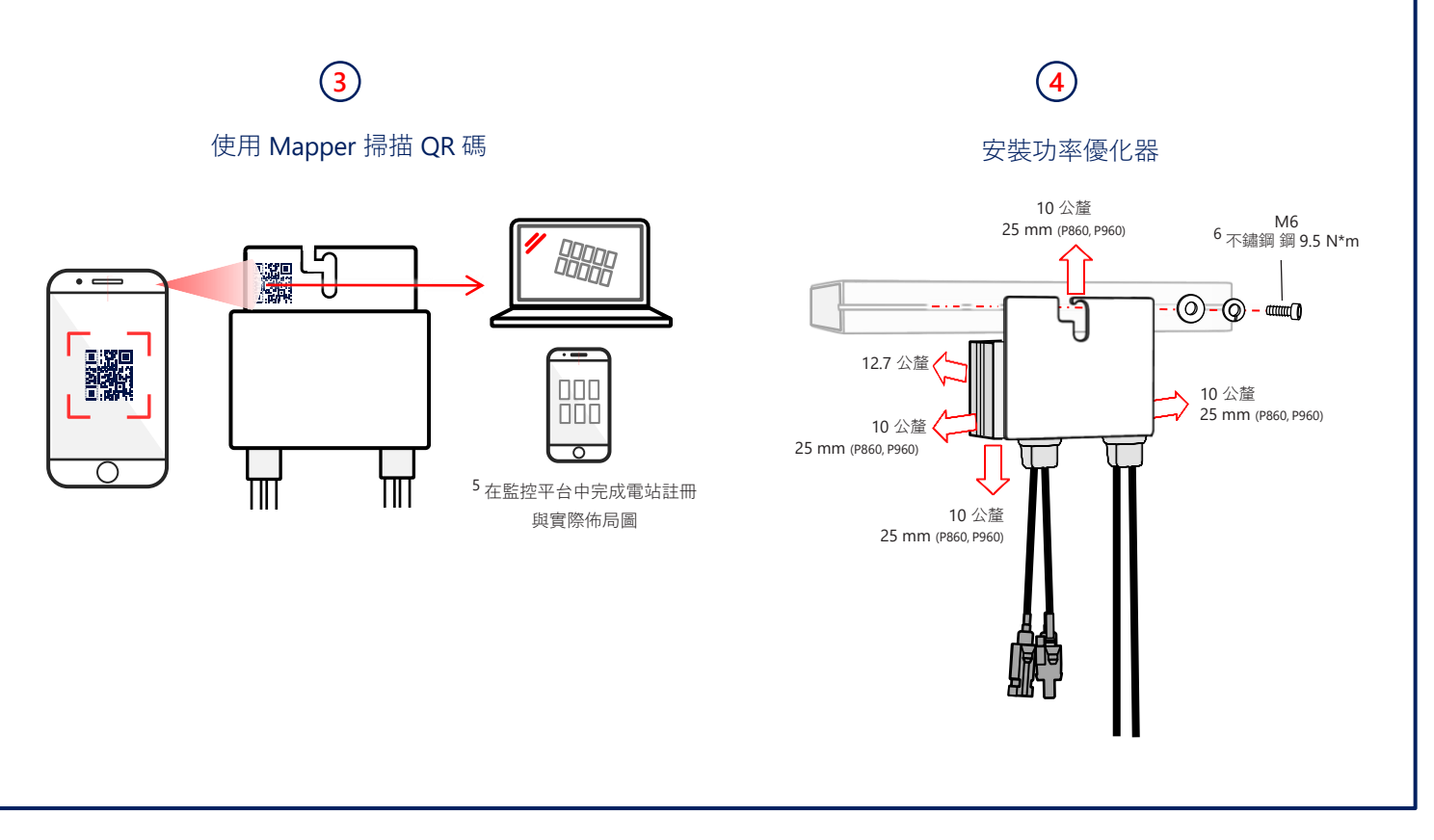

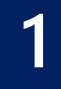

#### 1 - 2 - 3 - 4 - 5 - 6

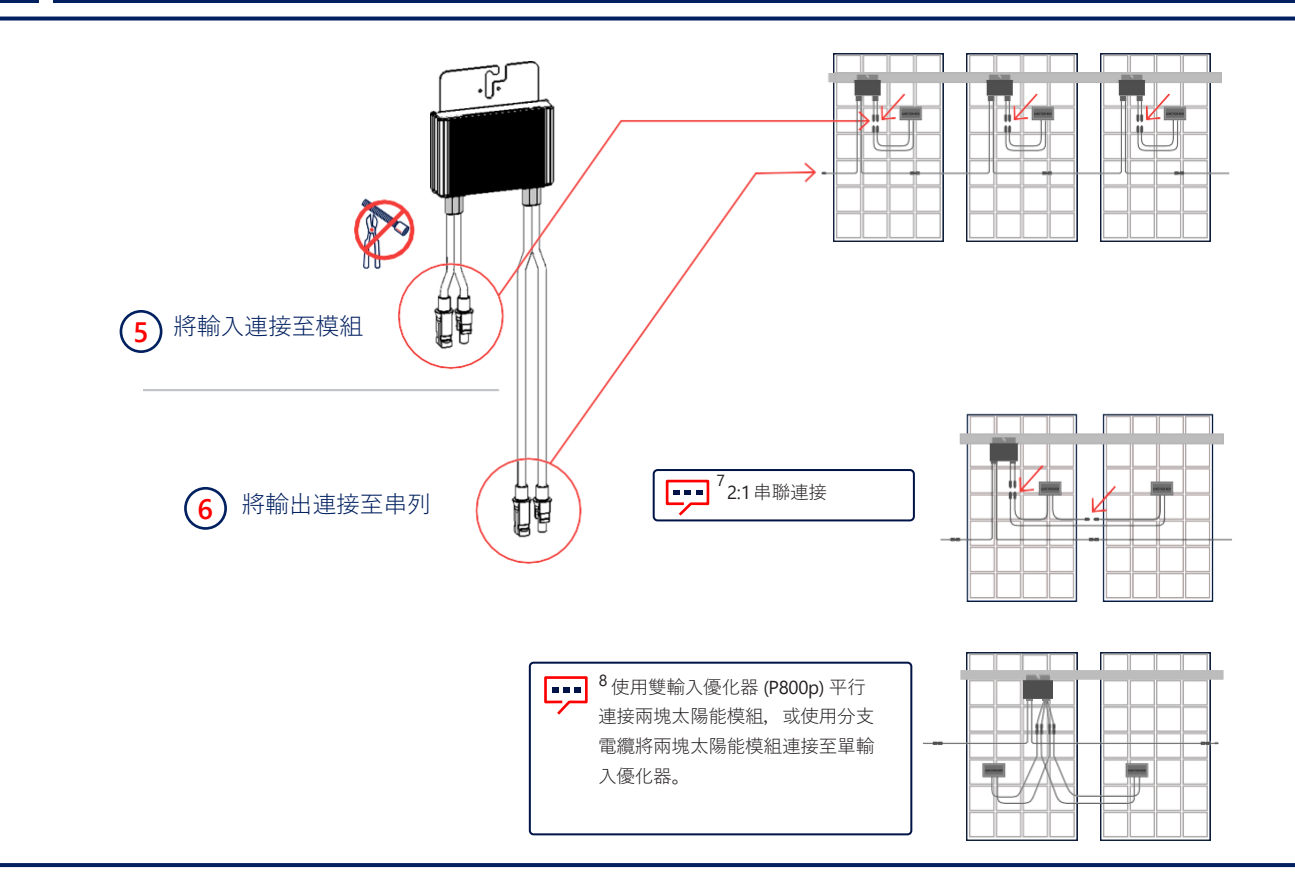

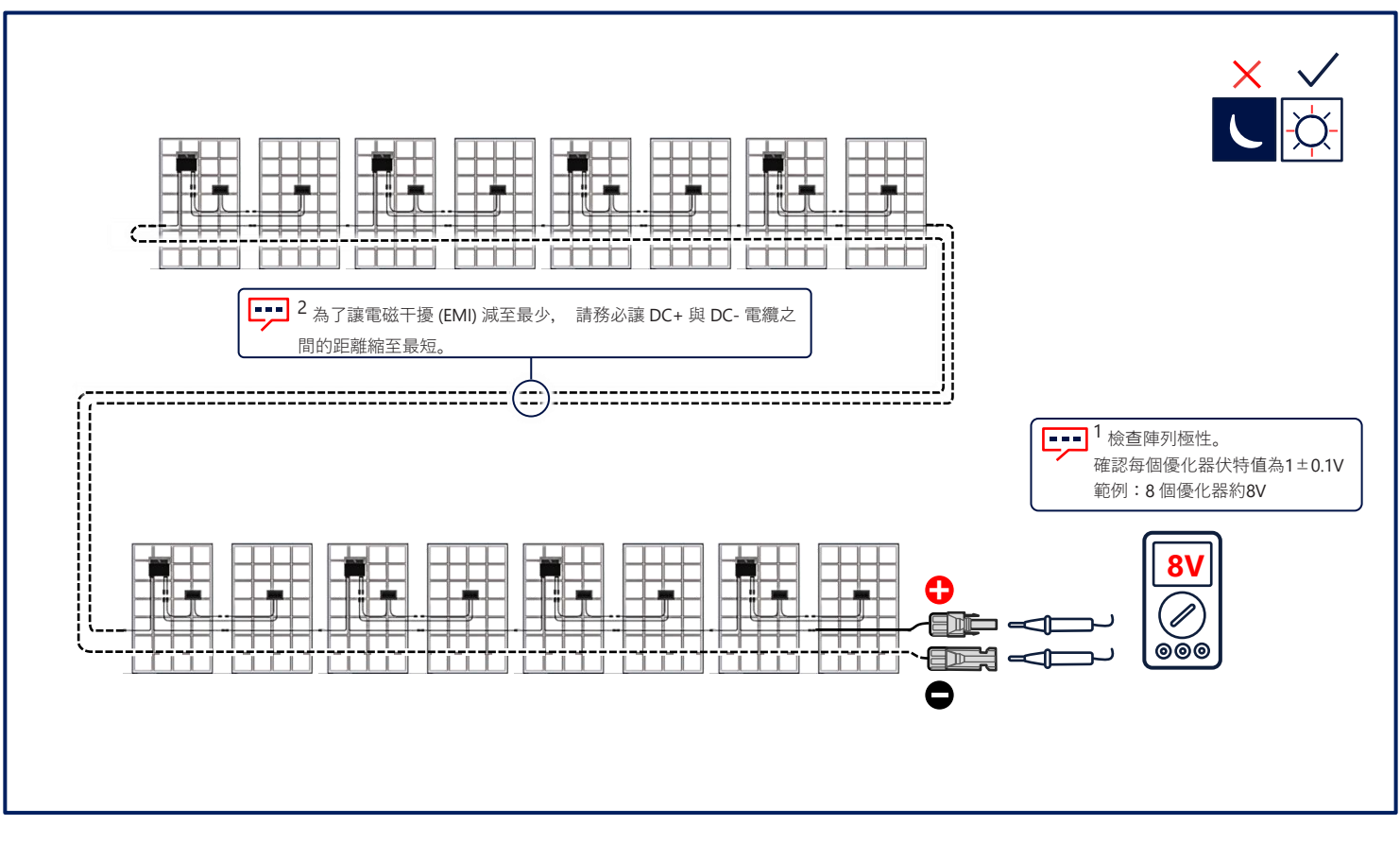

3

### 維持間隙

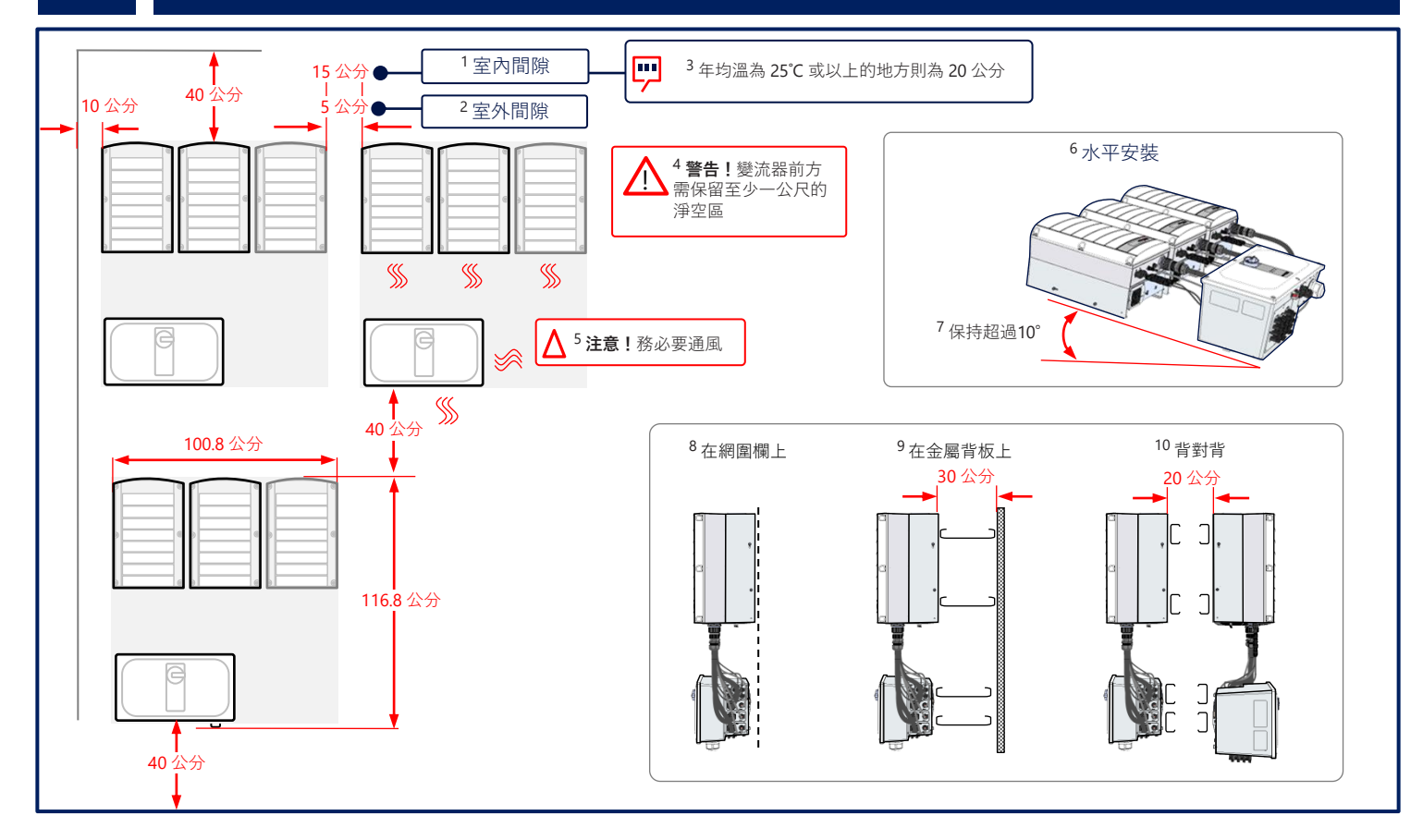

標記和鑽孔

Δ

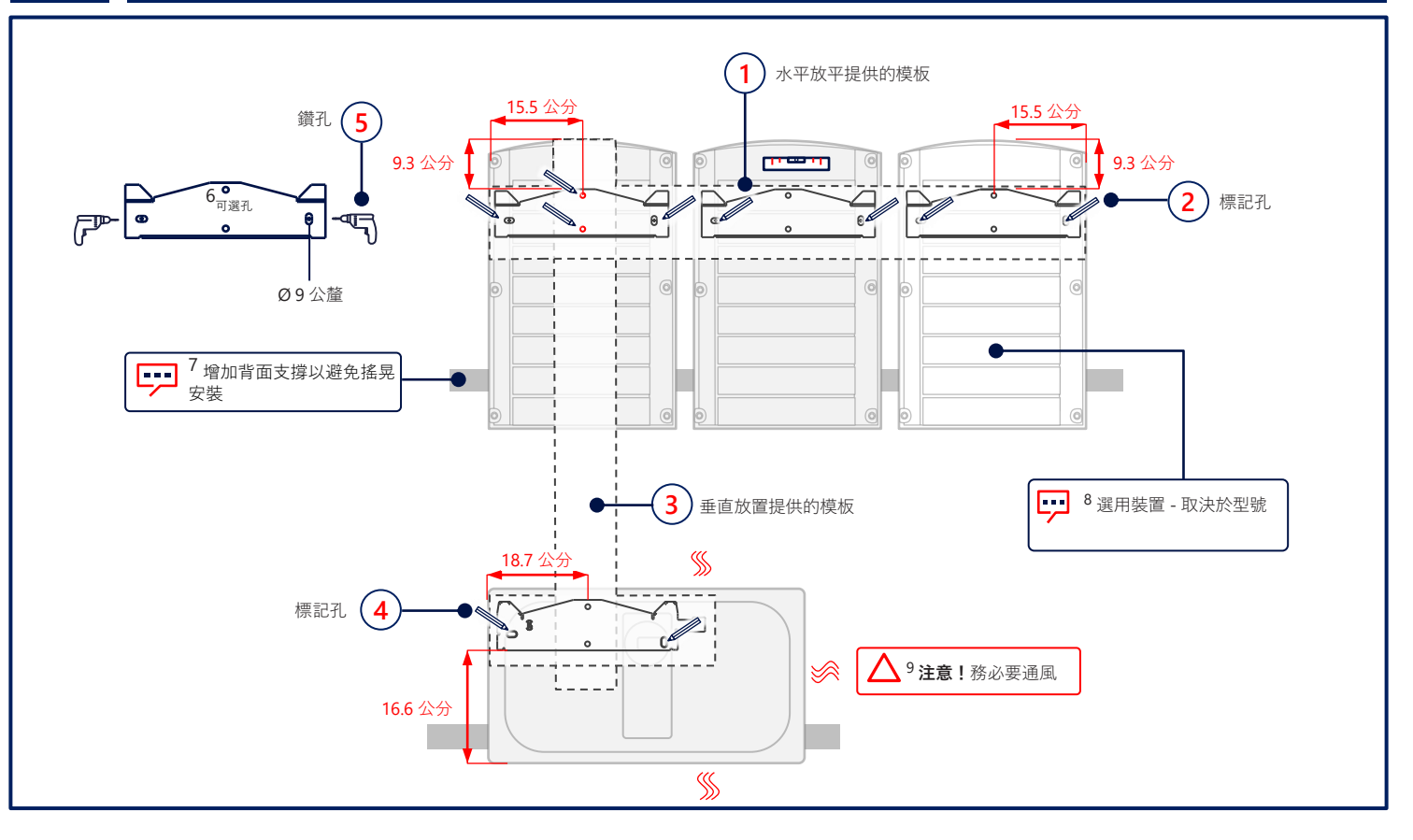

7 MAN-01-00784-1.6

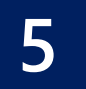

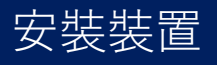

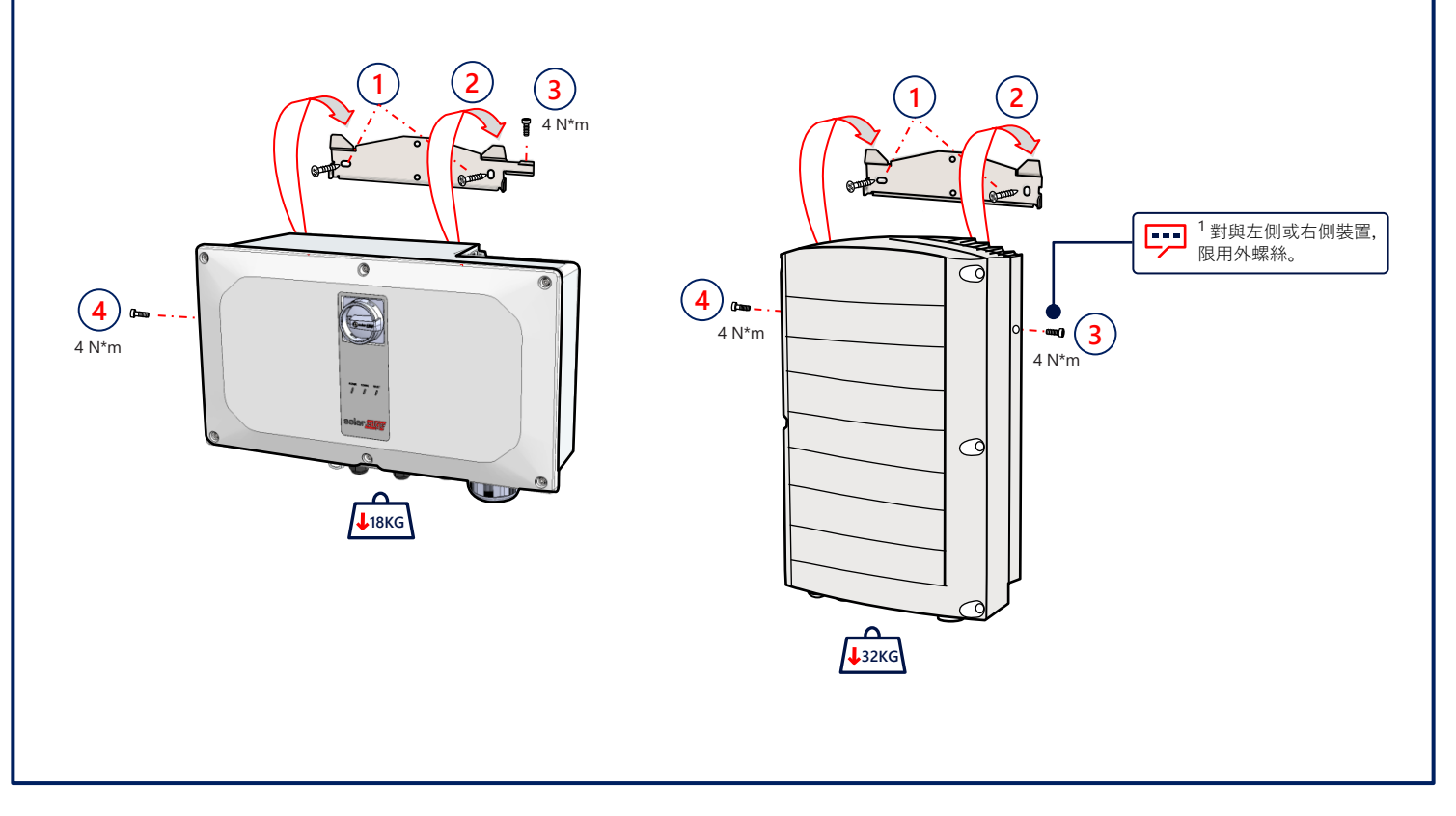

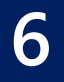

#### 連接互連電纜

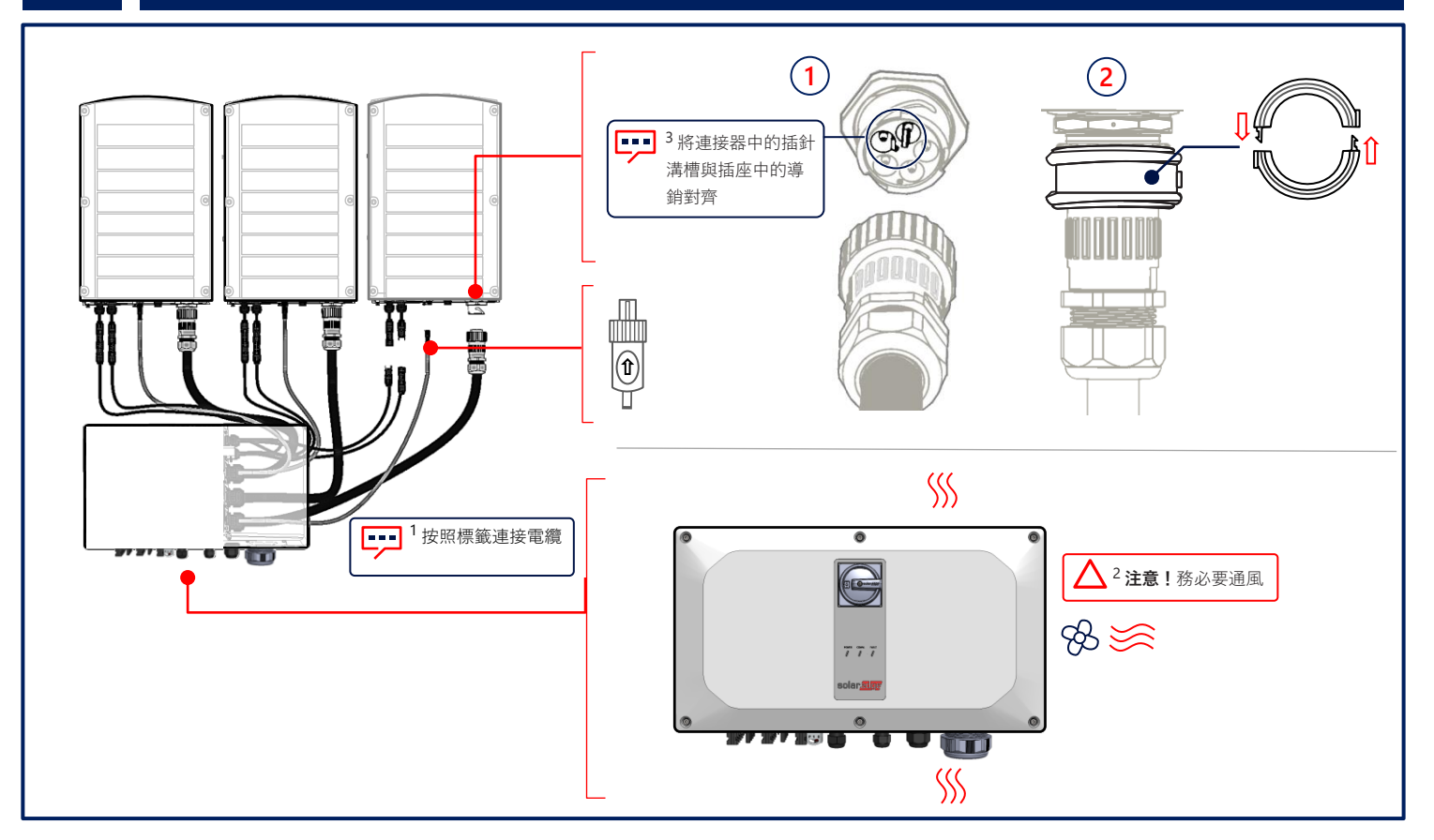

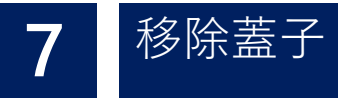

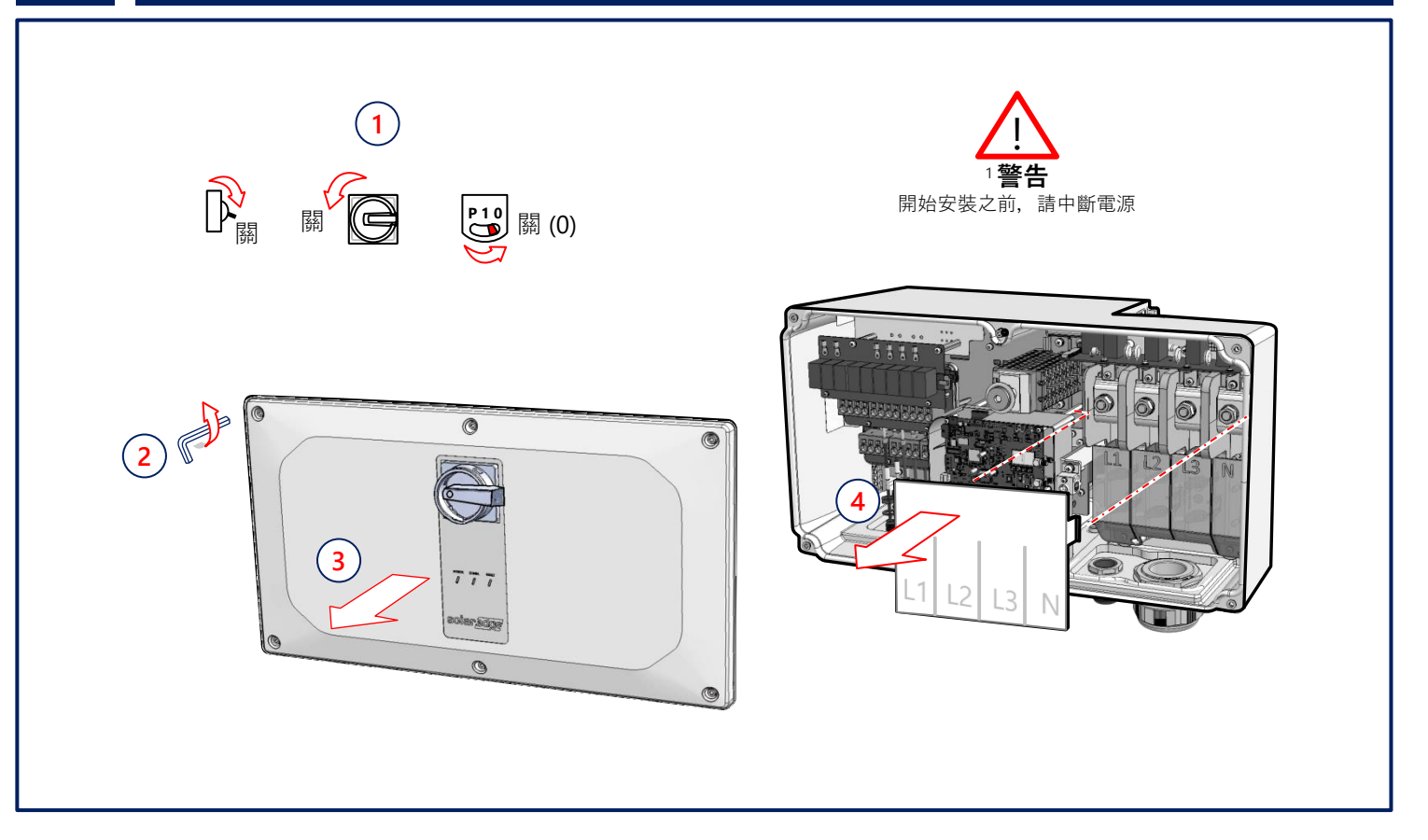

# 連接太陽能模組串列

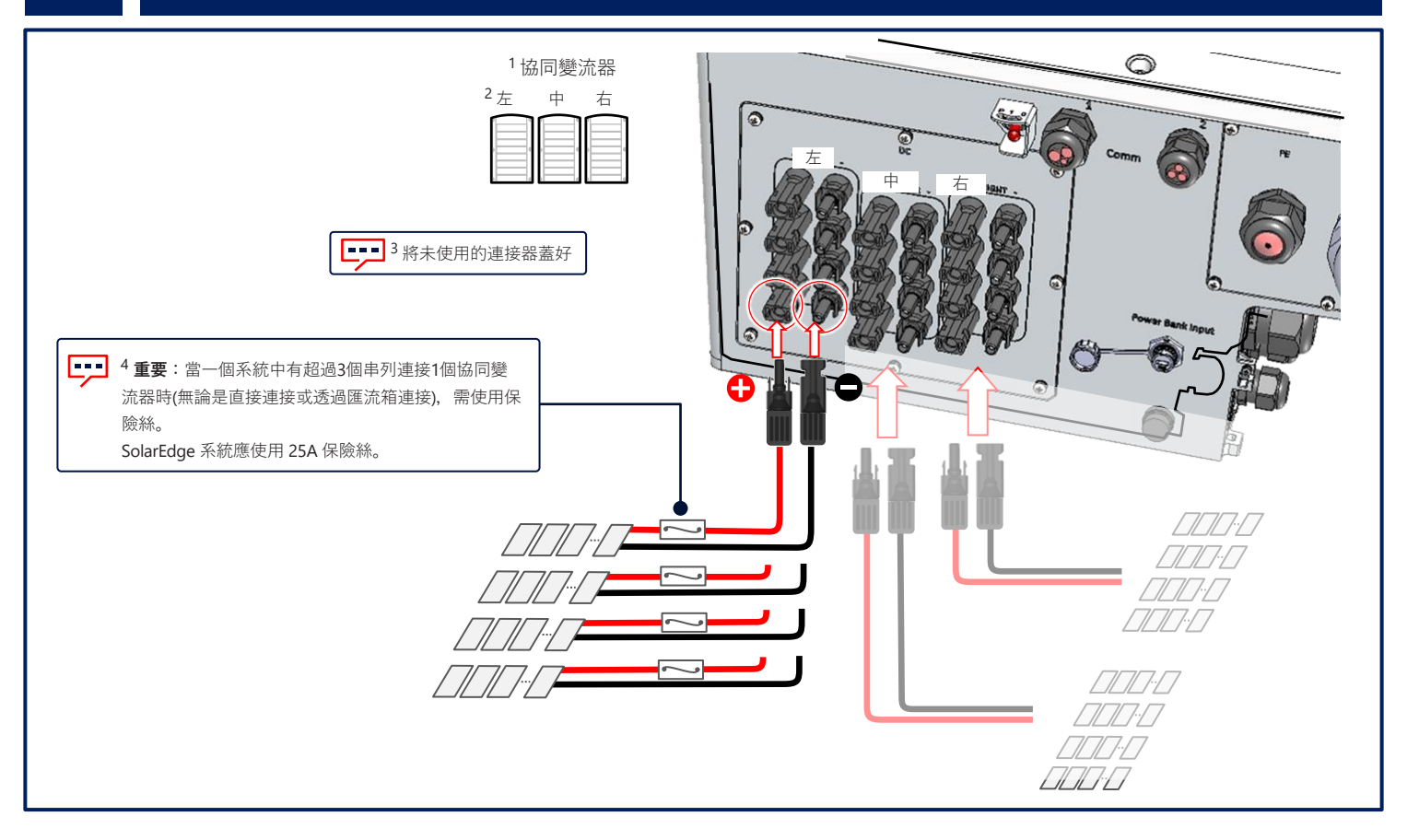

8

#### 透過單直流輸入連接太陽能模組串列

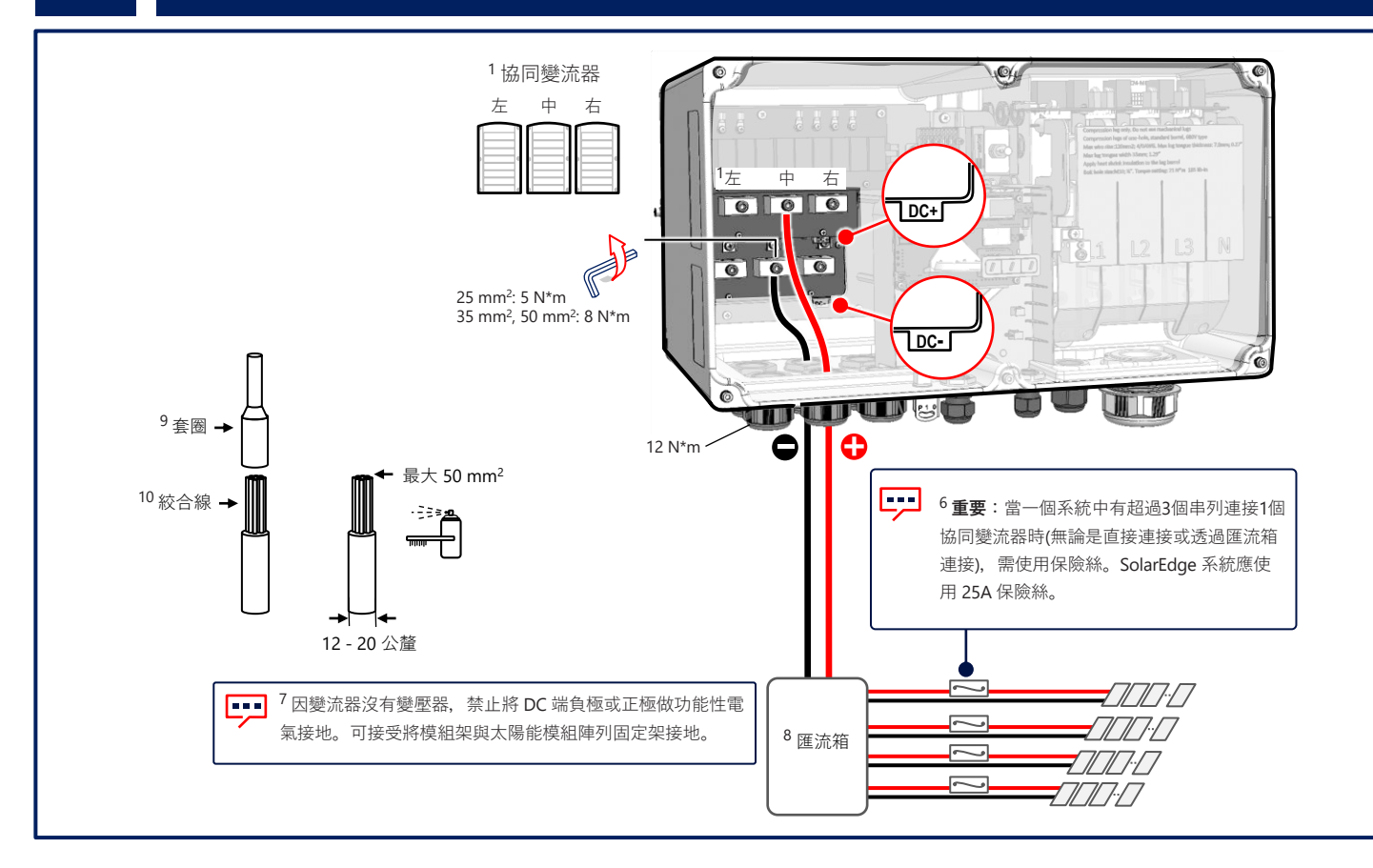

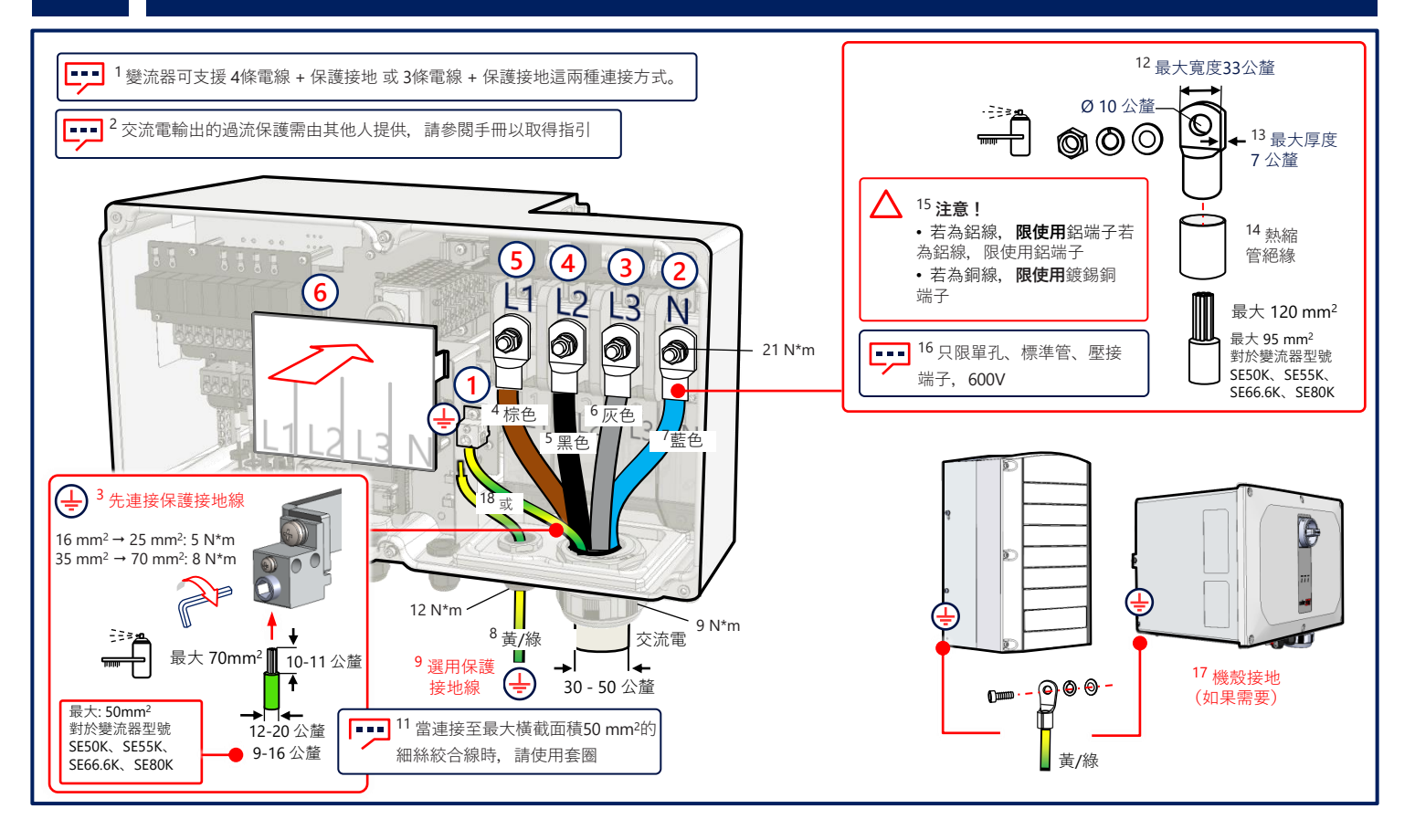

#### () 00100000000 0 0 0 0 0 0 0 0 0 0 0 0 G 2 \*\*\*\*\*\* \*\*\*\*\*\*\* (1)通訊連 接埠1 (3) 5.5 N\*m 乙太網

LAN 通訊

10

# 多個變流器的 RS485 連接

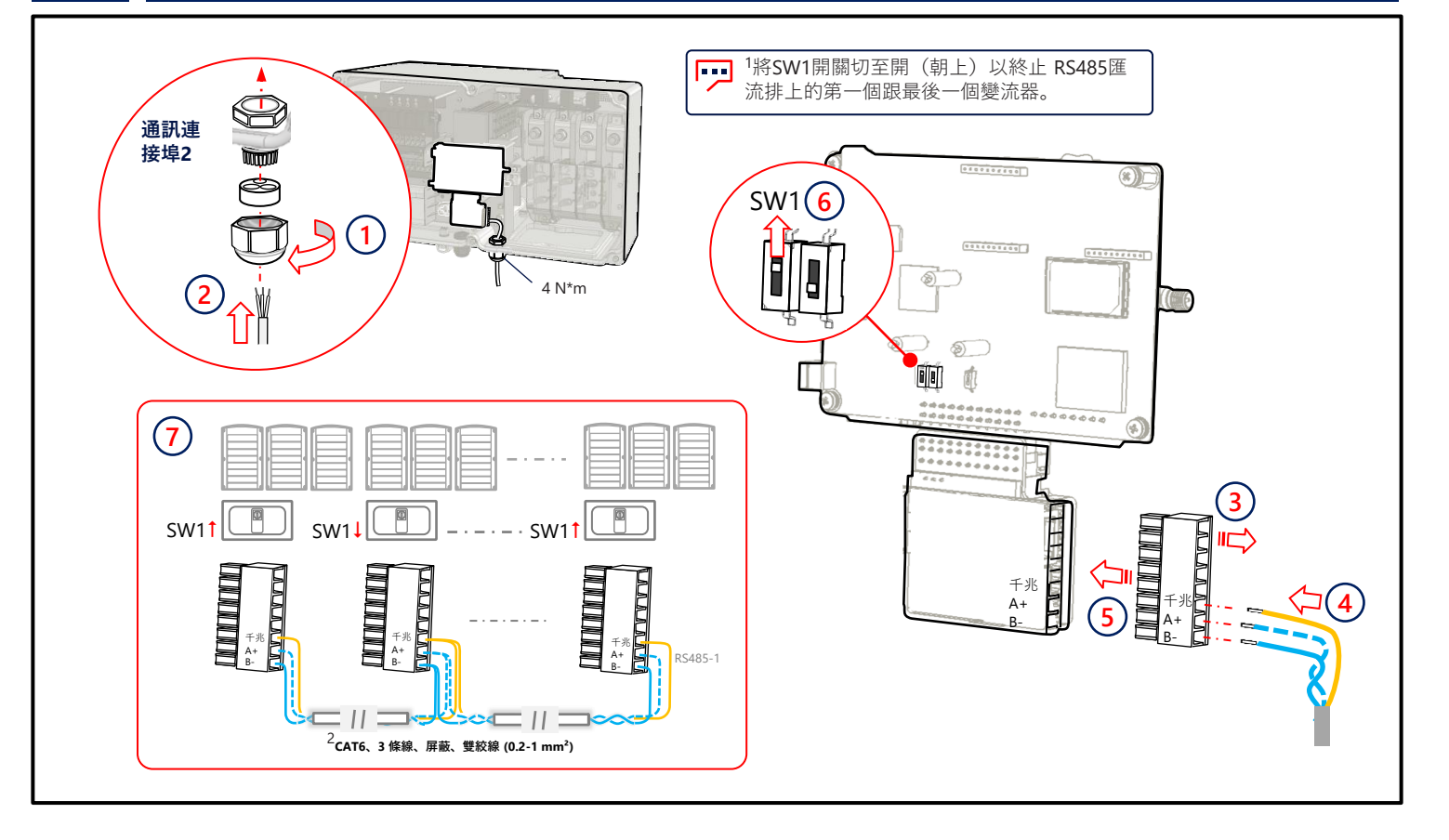

# 連接 Wi-Fi 通訊 (選用)

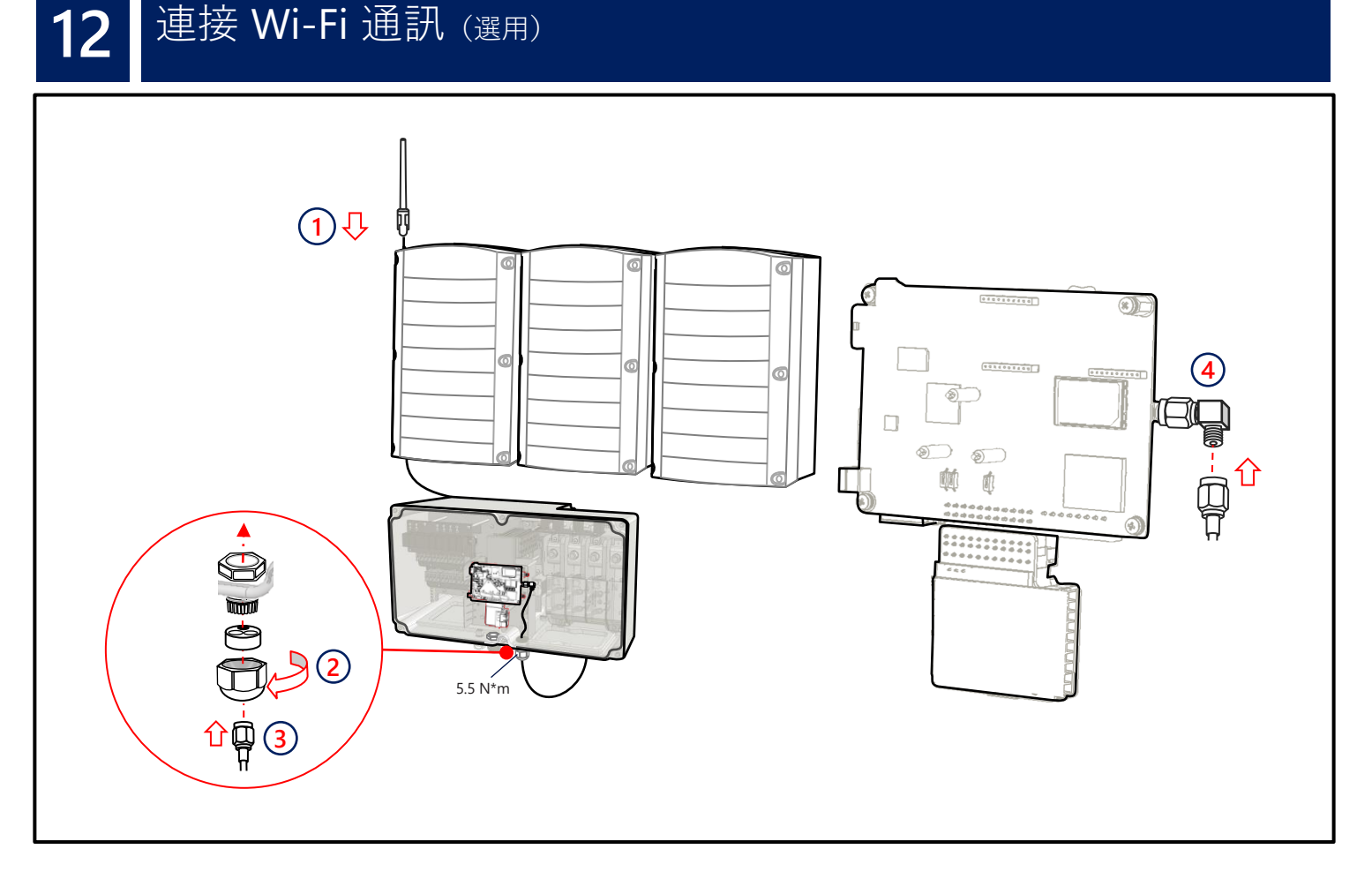

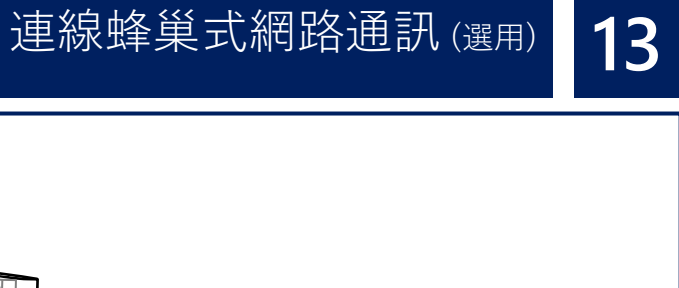

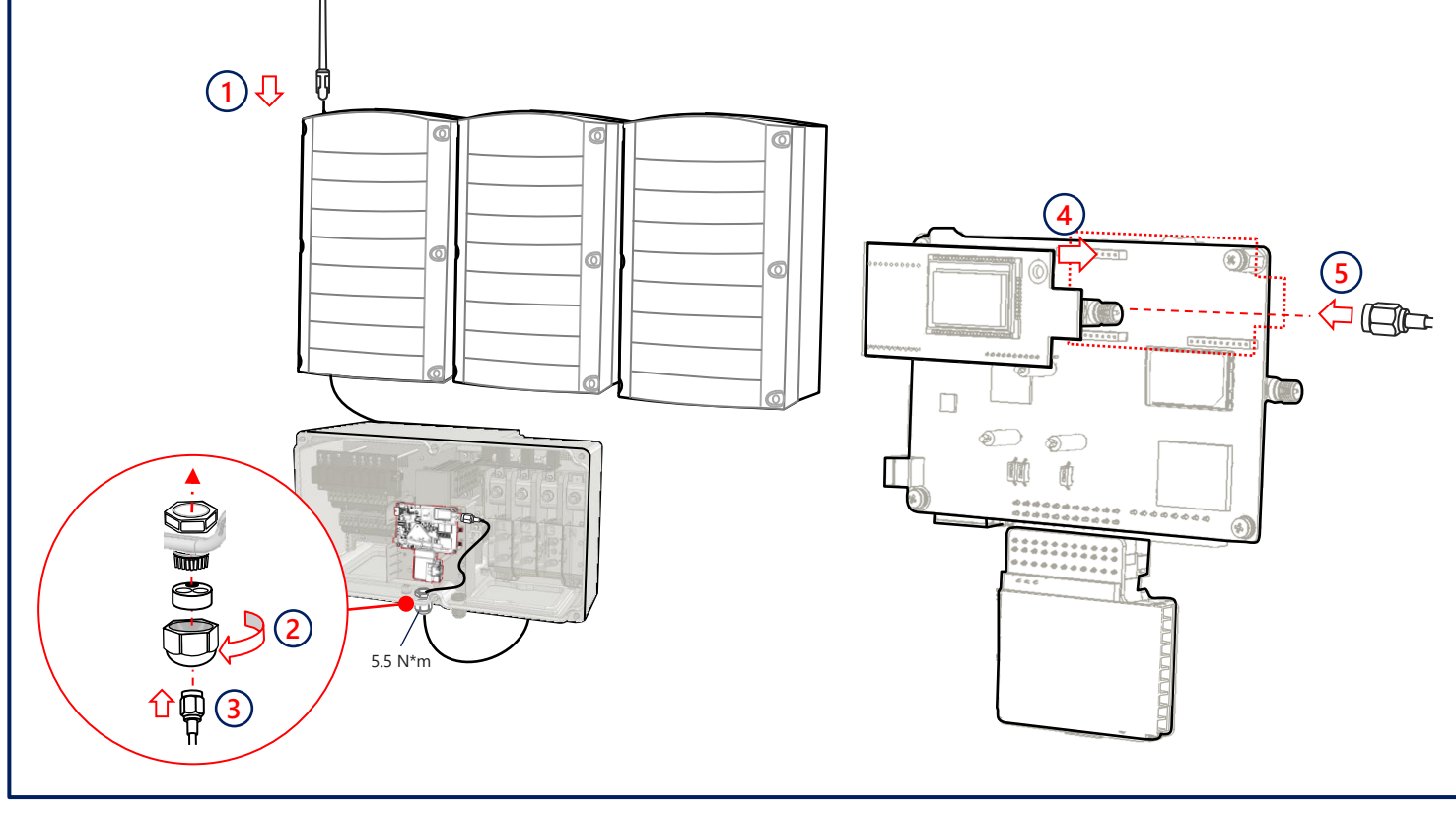

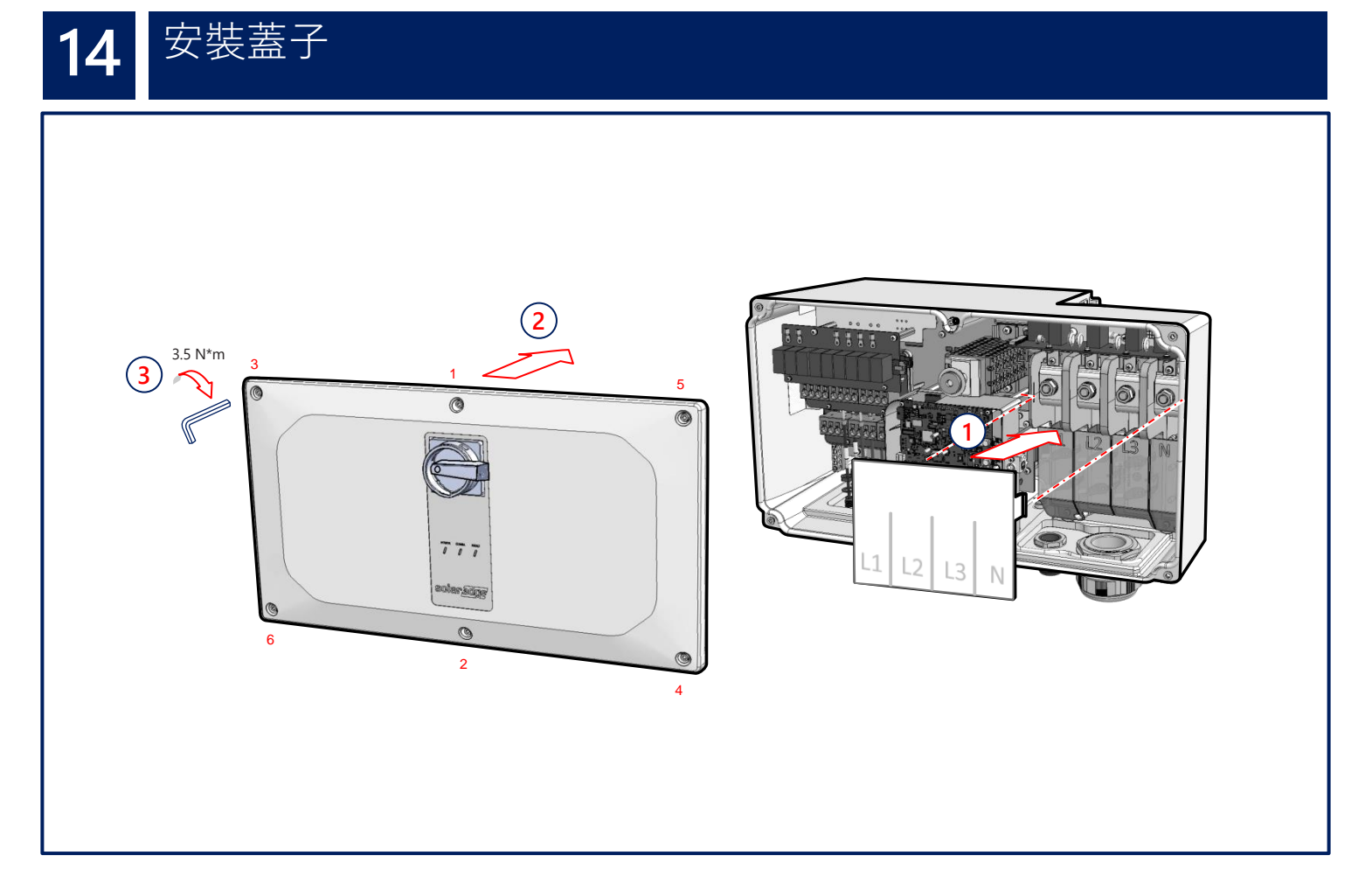

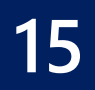

# 未連接交流電時預先調試(選項1)

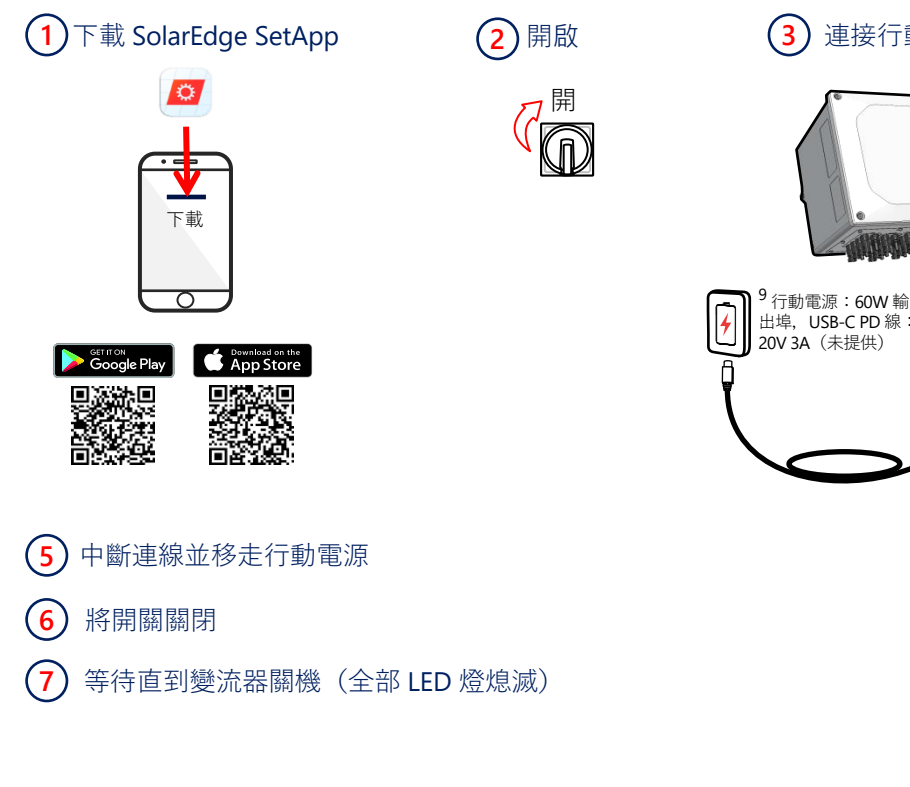

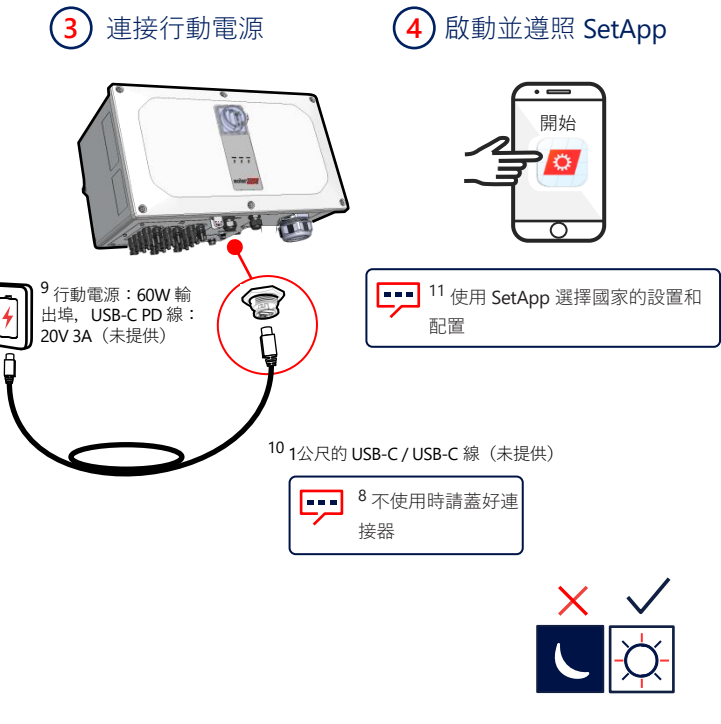

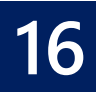

#### 調適直流電與交流功率(選項2)

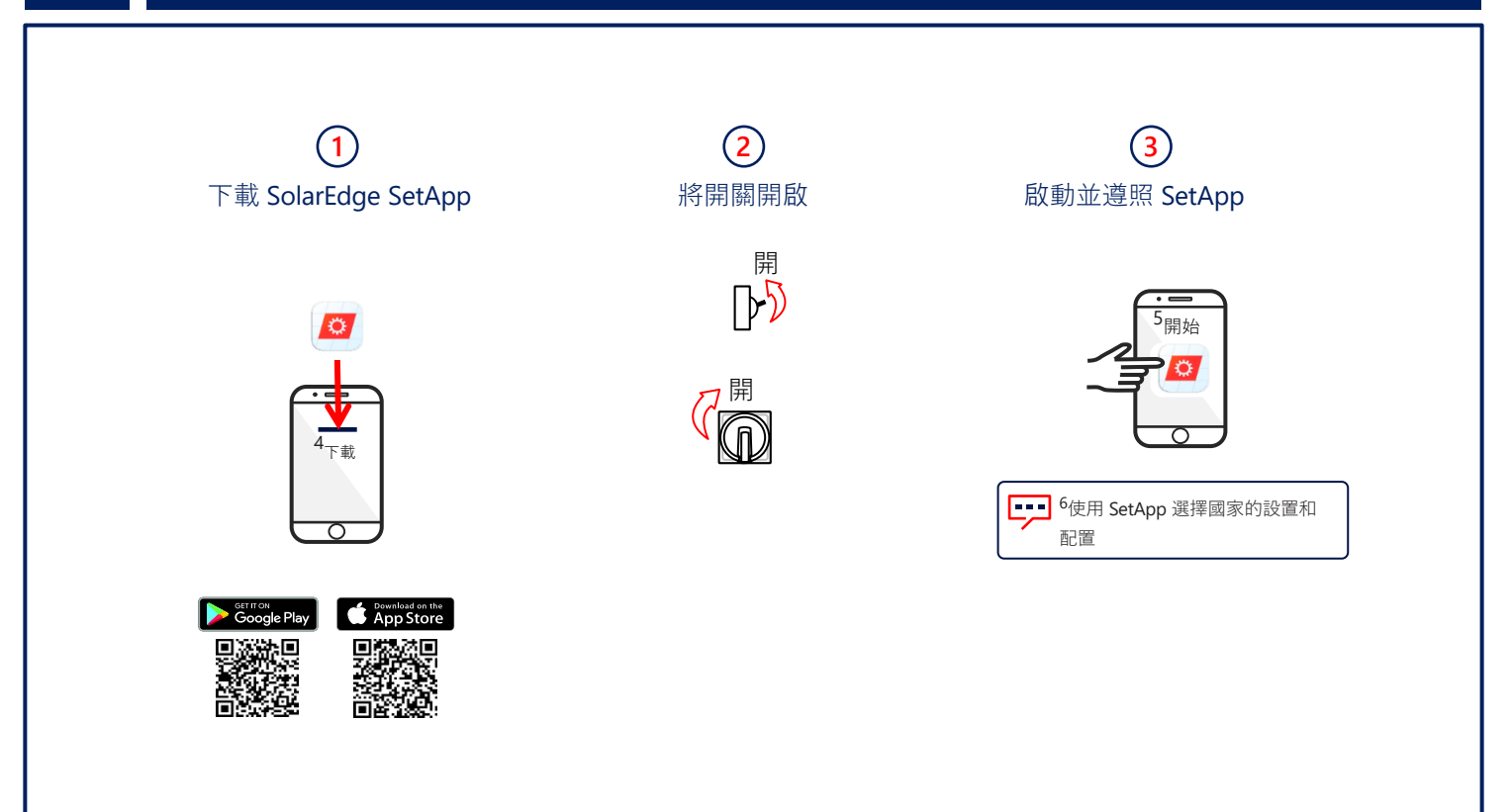

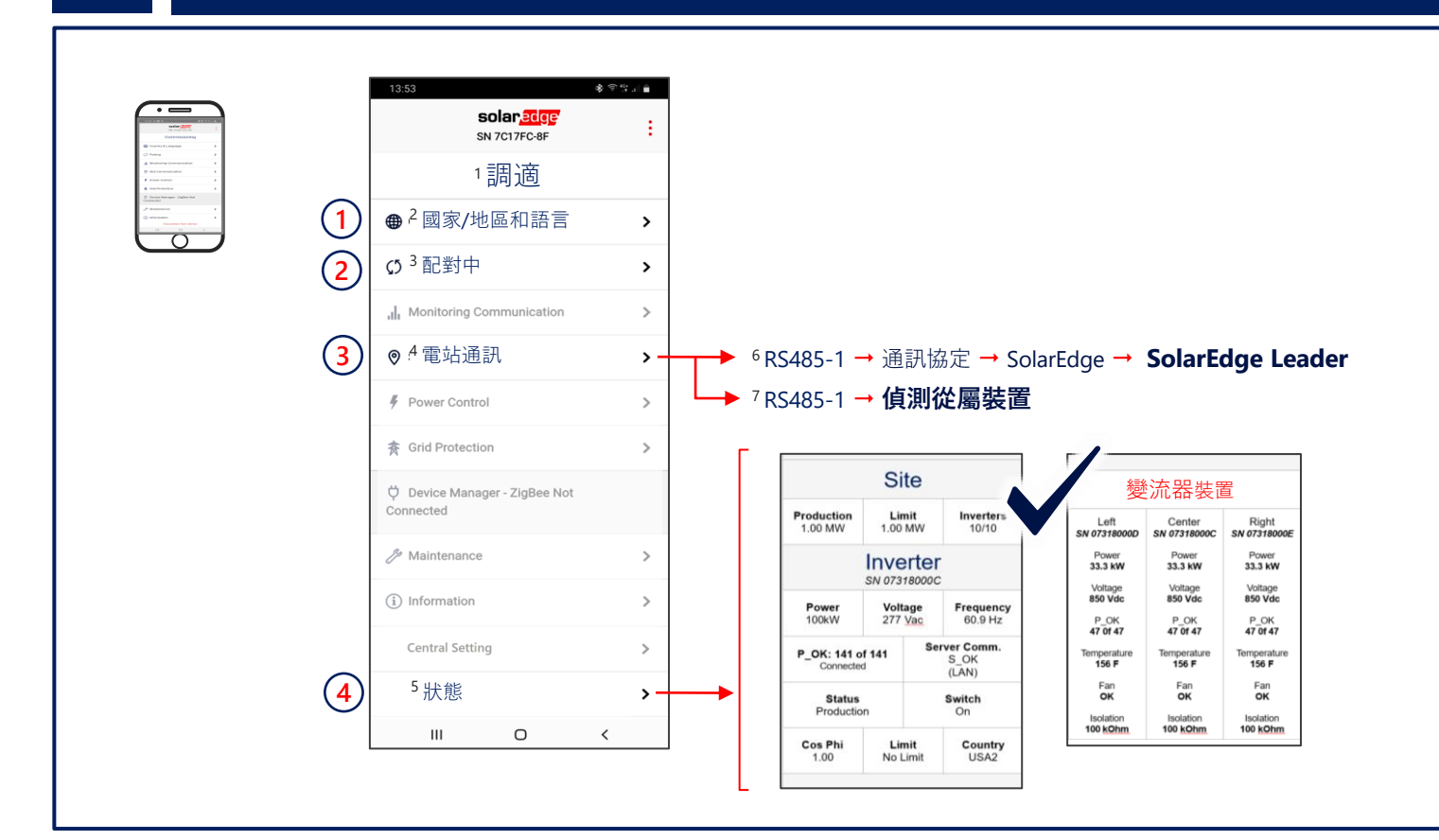

調適主變流器

LED 指示 18 <sup>1</sup>功率 通訊 錯誤 <sup>2</sup> 綠色 藍色 紅色 3系統發電中 Π 4 已連接交流電,但系統尚未發電 Π 5 變流器與監控平台通訊中 6系統錯誤 Π

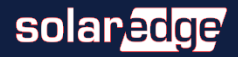

#### 支援中心聯絡資訊

如果您有與 SolarEdge 產品有關的技術問題, 請聯絡我們:

https://www.solaredge.com/service/support

如有變更, 恕不另行通知。 版權所有 © SolarEdge Inc. 保留所有權利。2021年11月

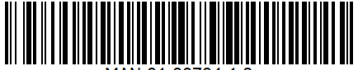

MAN-01-00784-1.0